# Release Notes – Zebra MC92 Android KK – LifeGuard Update 03 Release

# Contents

Description Component Contents Device Compatibility Installation Requirements Installation Instructions Downloadable Software included in this Release

## Description

This release contains following software package which is compatible with the MC92 KK product.

LifeGuard patches are cumulative and include all previous fixes that are part of earlier patch releases.

The following CFEs are applicable only for 03-13-08-4AJ22-K-00-M1-100617 OS version.

# **Component Contents**

| Component            | Version                       |
|----------------------|-------------------------------|
| Product Build Number | 03-13-08-4AJ22-K-00-M1-100617 |
| Android SDK Level    | 19                            |
| Android Version      | 4.4.4 (Kitkat)                |
| App Gallery          | 3.0.1.7                       |
| B2M Elemez           | 1.0.0.352                     |
| Battery Manager App  | 1.3.7                         |
| Bluetooth Stack      | 4                             |
| BT Pairing Utility   | 3.3                           |
| Data Analytics       | 1.0.2.2091                    |
| DataWedge            | 6.3.41                        |
| Device Diagnostics   | 1.15.0.4                      |
| DWDemo               | 2.0.11                        |

© 2018 Symbol Technologies LLC, a subsidiary of Zebra Technologies Corporation. All rights reserved.

| EA                         | 2.57                         |
|----------------------------|------------------------------|
| EMDK                       | 6.5.12.812                   |
| Linux Kernel               | 3.4.48                       |
| MLogManager                | 6.52                         |
| MX /OSX                    | 6.3.1.1 01/ TL_OSX_4.5-3     |
| PTT                        | 3.1.32                       |
| RXlogger                   | 3.0.0.52                     |
| Scanner Framework          | 6.36.0(7.0.1T08.31Kepler_47) |
| SE4750 firmware            | PAABVC04-001-R02D0           |
| SOTI                       | 12.2.0 Build 23434           |
| SPAM                       | 4.1                          |
| StageNow                   | 2.7.2.1039                   |
| Terminal Emulation         | 2.0.18.4977                  |
| Velocity                   | 1.2.109.17236.1d65d9c        |
| VM Rapid Deployment Client | 07.08.86                     |
| Fusion                     | FUSION_A_4.01_0.0.18         |
| Zebra Volume Control       | 1.1.15                       |
| Zebra License Server (ZSL) | 3.1.1                        |

### **CFE v3**:

#### • CFE-MC92XX-K-00-031308-N-00-03.zip

This release contains following fixes and updates: Android Security Patch Level: September 5, 2017 (Critical Patch Level: Sept 1, 2018)

Use below link to refer the Android Security bulletin for more information:

https://source.android.com/security/bulletin/

- 1. SPR35782 Resolved an issue where RSSI of the device was reported -2dbm less than the actual value
- 2. SPR35830 Resolved an issue where device fails to perform consistent FT roam with certain Infrastructure.
- 3. Zebra-EULA (End User License Agreement) is included in Android Settings which allows the end user to view the status of Machine Data collection by Zebra Data Service Agent (ZDS).
- 4. Included Zebra Software License Manager (ZSL) v3.1.1

- 5. Updated below mentioned components:
  - ▶ Mx: 6.4.0.0
  - ▶ DW: 6.4.18
  - Fusion : FUSION\_A\_4.01\_0.0.18

#### **CFE v2**:

#### • CFE-MC92XX-K-00-031308-N-00-02.zip

This release contains following fixes and updates: Android Security Patch Level: September 5, 2017 (Critical Patch Level: June 1, 2018)

Use below link to refer the Android Security bulletin for more information:

https://source.android.com/security/bulletin/

- 1. Updated DataAnalytics version: 1.0.2.2091
- 2. SPR33599 Resolved an issue wherein few system apps were being disabled after Applock whitelist mode was enabled.
- 3. SPR33512 Resolved an issue wherein TCPDump rollback was not happening when Change in network connection was detected.
- SPR33948 Fixed SSL Exception due to incomplete TLS extension information in client hello packet.
- 5. SPR34291/34469/34236/34991 Fixed the issue of double key entries erroneously occurring due to different keyboard sensitivities.

### CFE v1:

• CFE-MC92XX-K-00-031308-N-00-01.zip

This release contains following fixes and updates: Android Security Patch Level: September 5, 2017 (Critical Patch Level: March 5, 2018)

Use below link to refer the Android Security bulletin for more information: <a href="https://source.android.com/security/bulletin/">https://source.android.com/security/bulletin/</a>

1. Spectre & Meltdown correction for variant 2

## Device Compatibility

This software release has been approved for Android MC92 KK models mentioned below.

| Device             | Operating System |  |
|--------------------|------------------|--|
| MC92N0-GA0SYxAA6WR | Android 4.4.4    |  |
| MC92N0-G30SYxAA6WR | Android 4.4.4    |  |
| MC92N0-GM0SYxAA6WR | Android 4.4.4    |  |
| MC92N0-GL0SYxAA6WR | Android 4.4.4    |  |
| MC92N0-GJ0SYxAA6WR | Android 4.4.4    |  |
| MC92N0-GP0SYxAA6WR | Android 4.4.4    |  |

## **Installation Requirements**

- ADB installed on the PC (including adb drivers)
- USB debugging turned ON (from Developer options)
- MC92 should have:
  - Version 03-13-08-4AJ22-K-00-M1-100617 build

### Installation Instructions

BEFORE UPDATING THE OS IMAGE, EXTERNAL POWER MUST BE APPLIED TO THE TERMINAL VIA USB CHARGING CABLE OR CRADLE.

PLEASE ENSURE BATTERY LEVEL IS > 30%

### **CFE** software update procedure for MC92:

- 1. OS Recovery Update Package (USB method)
  - a. Connect MC9200 to PC via USB (note, PC must support MTP).
  - b. Copy the recovery update zip file to the internal memory of the MC9200. The internal memory will be shown in PC file browser as MC92N0\Internal storage.
  - c. Press and hold the Power button on the device until the Device options menu appears.
  - d. Tap on Reset to reboot the device
  - e. When the device is rebooting hold the gun scan trigger to enter Recovery update mode.
  - f. When the Android system recovery screen appears then release the gun scan trigger.
  - g. Use keypad arrow keys to select "apply update from emulated storage" option.
  - h. Press keypad Enter key to select the option
  - i. Use keypad arrow keys to select recovery update zip file.
  - j. Press keypad Enter key to select the recovery update zip file.
  - k. Press keypad Enter key to select "reboot system now" to reboot the device.
- 2. OS Recovery Update Package (SD card method)
  - a. Copy the recovery update zip file to a SD card.
  - b. Suspend the MC92, remove the MC92 keypad, insert the SD card, replace keypad.
  - c. Press power key to resume device.
  - d. Press and hold the Power button on the device until the Device options menu appears.
  - e. Tap on Reset to reboot the device.
  - f. When the device is rebooting hold the gun scan trigger to enter Recovery update mode.
  - g. When the Android system recovery screen appears then release the gun scan trigger.

- h. Use keypad arrow keys to select "apply update from sdcard" option.
- i. Press keypad Enter key to select the option.
- j. Use keypad arrow keys to select recovery update zip file.
- k. Press keypad Enter key to select the recovery update zip file.
- I. Press keypad Enter key to select "reboot system now" to reboot the device.
- 3. OS Recovery Update Package (adb sideload method)
  - a. Connect the USB cable from your PC to the MC9200 device.
  - b. Go to PC's Command Prompt, type "adb devices" you should get your connected device in the list with key.
  - c. Enter "adb reboot recovery" from Command Prompt.
  - d. Press arrow Up-Down keys to navigate to the "apply update from ADB" option.
  - e. Press keypad Enter to select the option.
  - f. On device, once you get the message, "Now send the package...", enter adb sideload add space at the end, then drag and drop the zip file CFE-MC92XX-K-00-031308-N-00-03.zip, from PC's Command Prompt.
  - g. Once you get highlighted "reboot system now", press Enter key to reboot the device.

After installation completed, there are 2 methods to check CFE package installed correctly:

- a. Settings->About Device-> Zebra Patch Version: CFE-MC92XX-K-00-031308-N-00-03
- b. ADB Shell method: Execute following command from PC's command prompt:
  \$ adb shell getprop persist.sys.cfe.patchver
  \$ CFE-MC92XX-K-00-031308-N-00-03

## Download-able Software Included in this Release

| Filename                           | Description                                      |
|------------------------------------|--------------------------------------------------|
| CFE-MC92XX-K-00-031308-N-00-03.zip | CFE v3 package update software for MC92 KK build |

Last Revised: <02-11-2018>